Helsingørs kongelig privilegerede Skydeselskab

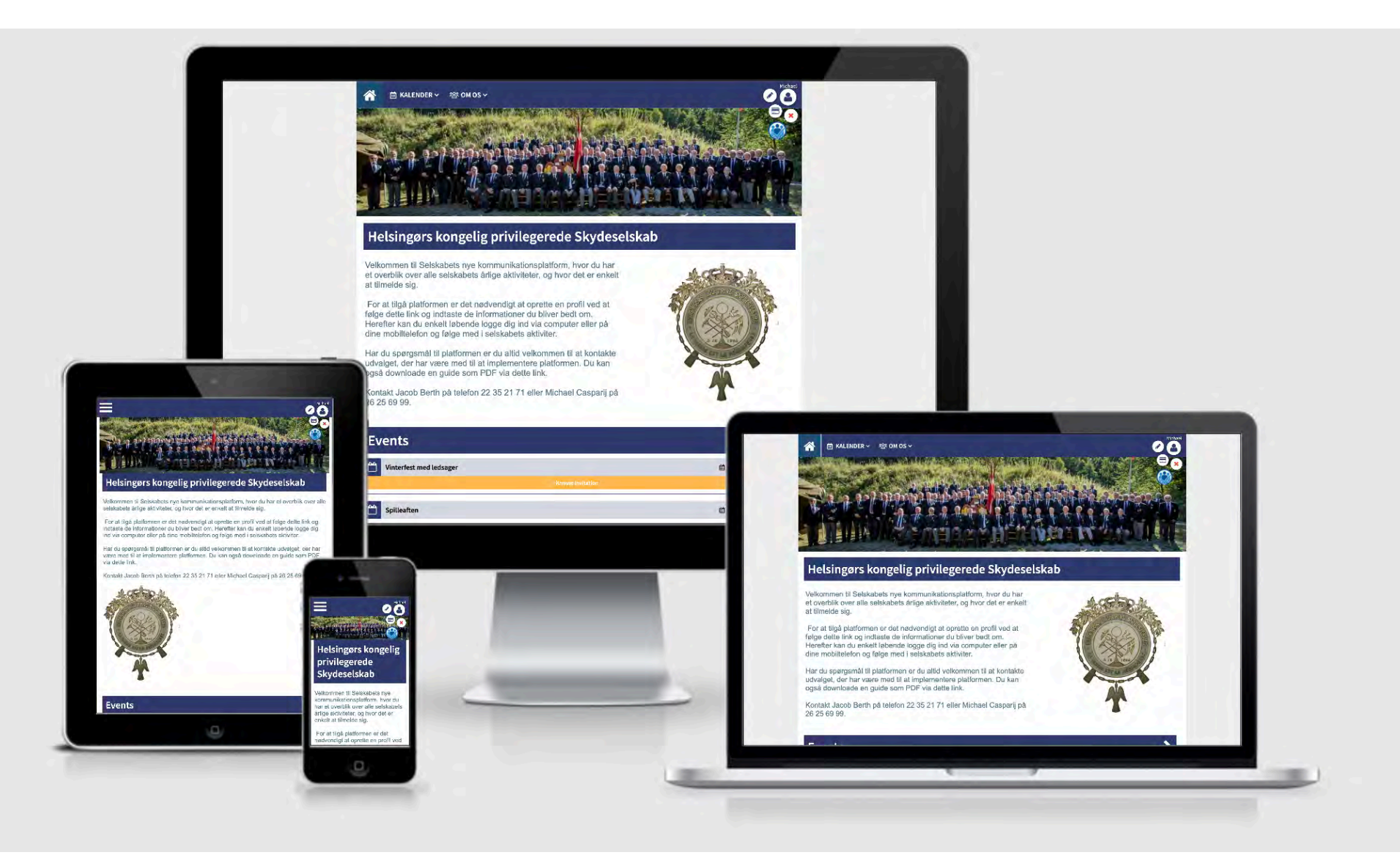

# GUIDE TIL SELSKABETS NYE DIGITALE KOMMUNIKATIONSPLATFORM

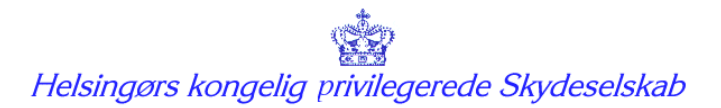

#### GUIDE TIL SELSKABETS NYE DIGITALE KOMMUNIKATIONSPLATFORM

Vi er rigtig glade for at kunne præsentere den nye digitale platform, der skal gøre det lettere for alle selskabets brødre at tilmelde sig arrangementer og få indsigt i, hvem der deltager.

Vi har udarbejdet denne guide for at hjælpe dig godt ombord i det nye system. Først skal du oprettes som bruger i systemet, og derefter vil du kunne tilmelde dig arrangementer digitalt, som du kender det fra booking af restauranter, koncerter mv.

Det er vigtigt for os, at alle kommer godt i gang og får en god oplevelse med den nye platform, så skulle du opleve udfordringer med at komme ombord, eller har du spørgsmål, har vi arrangeret at repræsentanter for arbejdsgruppen vil være tilstede ved Selskabets møder i januar 2020 for at give dig en hånd.

Viser der sig at være behov for det, vil vi arrangere en egentlig introduktionsaften i Selskabets lokaler, hvor du vil få en grundig instruktion og hjælp til at komme ombord i det nye system. Du er også altid velkommen til at kontakte Jacob Berth eller Michael Casparij, der har været med i projektgruppen omkring dette initiativ. De kan kontaktes på:

| Jacob Berth      | <u>berth.jacob@gmail.com</u> | Mobil 22 35 21 71 |
|------------------|------------------------------|-------------------|
| Michael Casparij | michael.casparij@gmail.com   | Mobil 26 25 69 99 |

Denne guide vil løbende blive udvidet i takt med vi tager platformen i brug, og vil altid kunne downloades via vores hjemmeside.

Med venlig hilsen på udvalgets vegne

Lars Nygaard-Pedersen

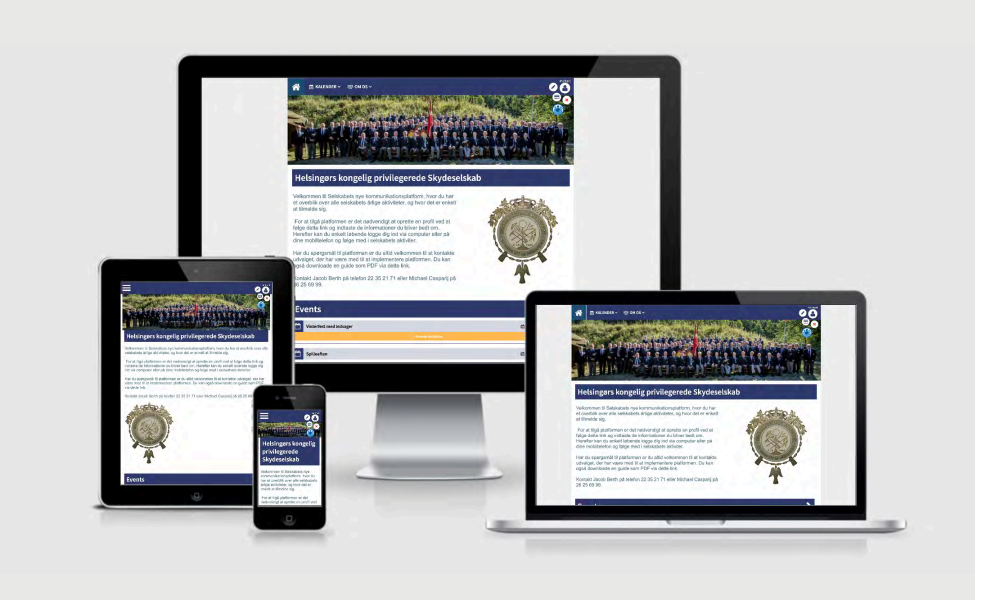

Løsninger er responsiv og kan tilgås fra både mobiltelefon, tablet og computer

### 1. SÅDAN OPRETTER DU DIN PROFIL

- 1. Klik ind på: <u>https://intra.hkpss.dk/cms/ProfileMaintenance.aspx</u>
- Udfyld dine oplysninger i felterne.
  Felter markeret med et rødt udråbstegn er obligatoriske felter
- 3. Vælg et brugernavn med fordel kan dette være din mailadresse
- 4. Vælg et password. Det skal minimum indeholde 7 tegn
- 5. Vi anbefaler at du sætter kryds i feltet "husk" mig, så du ikke skal taste dit brugernavn og password hver gang du ønsker at logge ind i systemet.

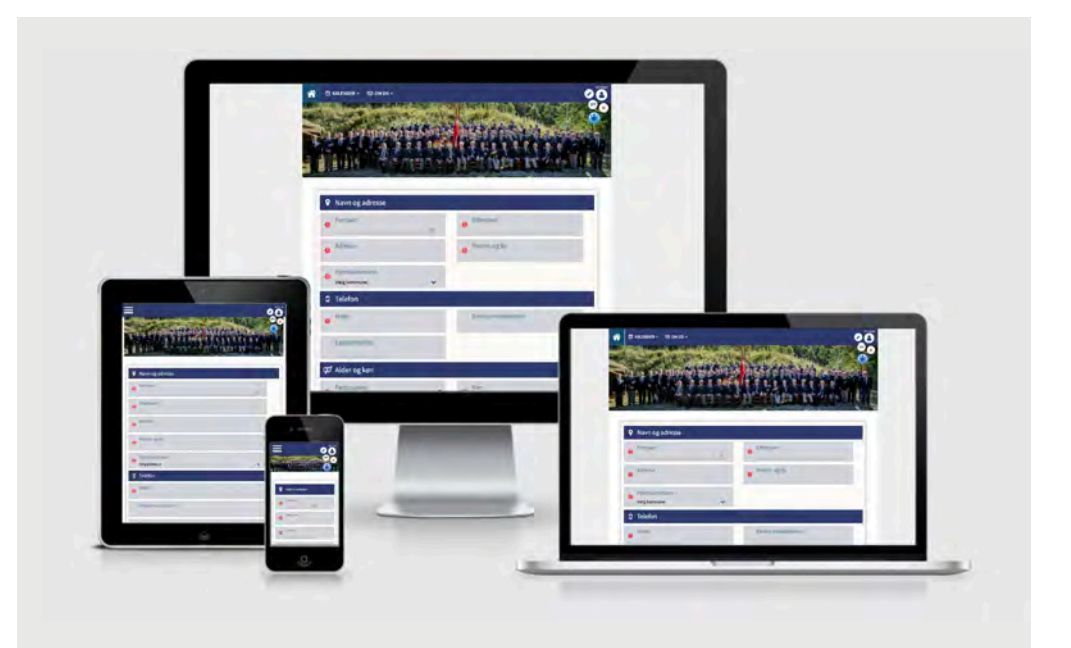

#### 2. SÅDAN OPRETTER DU AUTOMATISK BETALING AF DIT KONTINGENT

- 1. Når du har udfyldt dine profiloplysninger, vil du automatisk blive dirigeret videre til en side, hvor du skal indtaste kreditkortoplysninger for det kreditkort, du ønsker der skal trækkes kontingent fra den 18.4. 2020.
- 2. Herefter vil dit kontingent automatisk blive opkrævet årligt og du vil ca. 1 uge før, modtage en notifikation herom.
- 3. Ønsker du efterfølgende at ændre dine kortoplysninger gøres dette ved at logge ind på klubmodul. Vælg "mine tilmeldinger" og herefter "opdater betalingskort". Kortoplysningerne gemmes sikkert hos DIBS, der håndterer transaktionerne.
- 4. Til information, vil der blive trukket 1 krone nu, for at aktivere dit betalingskort og 800,- den 18.4.

OBS: Du kan opleve, alt efter hvilken type kort du anvender" at systemet "reserverer" 1 krone, hver gang du går ind under "mine tilmeldinger". Dette er en sikkerhedsfunktion i systemet, hvor det tjekker validiteten af dit kreditkort. Pengene bliver IKKE trukket fra din konto. Klubmodul arbejder på at fjerne disse notifikationer, så det fremover sker i "baggrunden" så brugeren ikke opdager det.

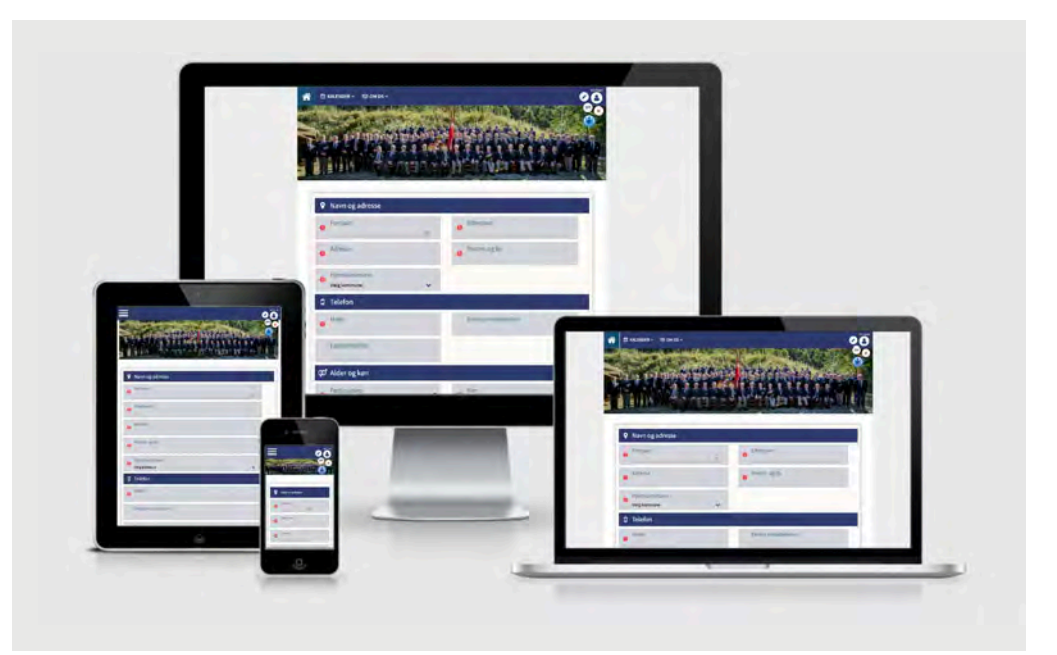

## SÅDAN FÅR DU LAVET ET IKON TIL PLATFORMEN PÅ DIN TELEFON - APPLE

- 1. Åbn programmet Safari
- 2. Gå ind på hjemmesiden intra.hkpss..dk
- 3. Login med dit brugernavn og password
- 4. Vælg Ikonet som vist på billedet til højre
- 5. Træk op fra bunden af skærmen og vælg "Føj til hjemmeskærm"
- 6. Tryk "tilføj"
- 7. Der er nu et ikon på din iPhone med link direkte til selskabets kommunikationsplatform

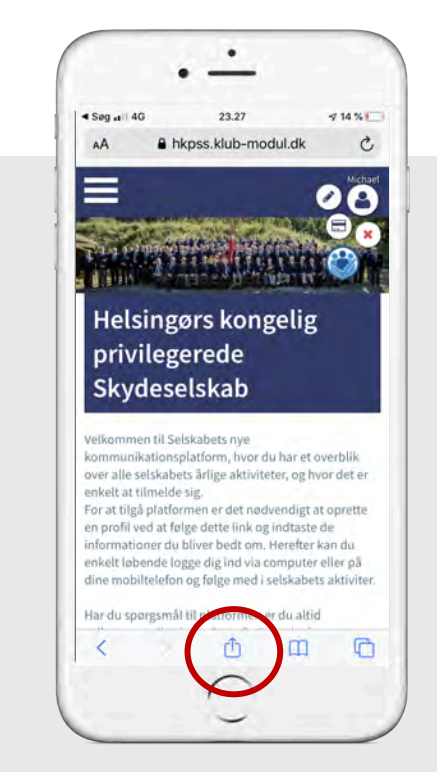

### SÅDAN FÅR DU LAVET ET IKON TIL PLATFORMEN PÅ DIN TELEFON - ANDROID

- 1. Start standardwebbrowseren på din enhed
- 2. Gå ind på hjemmesiden intra.hkpss.dk
- 3. Login med dit brugernavn og password
- 4. Tryk på Menu-knappen på din enhed, og det vil give dig et par muligheder for at vælge imellem. Tryk på den, der siger "Tilføj genvej".
- 5. Træk op fra bunden af skærmen og vælg "Føj til hjemmeskærm"
- 6. Der er nu et ikon på din telefon med link direkte til selskabets kommunikationsplatform

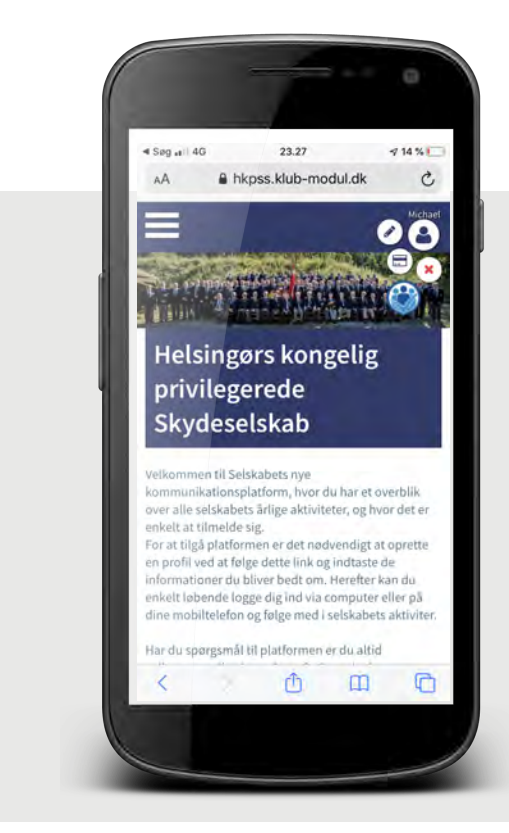

TEKNISK SUPPORT

Har du spørgsmål vedr. løsningen er du velkommen til at kontakte medlemmer af projektgruppen:Jacob Berthberth.jacob@gmail.comMobil 22 35 21 71Michael Casparijmichael.casparij@gmail.comMobil 26 25 69 99Lars Nygaard-PedersenInp@pc.dkMobil 40 55 27 67